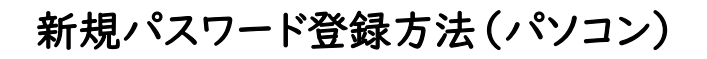

手順① 蔵書検索ページ「利用照会」から「新規パスワード登録」をクリック 手順② 必要事項を入力し、「ログインする」をクリック

| ×===                           | 予市図書館                                                |                                          |                           |            | 文字サイズの変更 中      | х номе | こどもよう  |
|--------------------------------|------------------------------------------------------|------------------------------------------|---------------------------|------------|-----------------|--------|--------|
| → 資料を探す                        | す ◆分類から探す ◆利                                         | ◎用照会 ・サブメニュー                             | 【 クリック! 】                 | 画像表示ON     | こんにちはゲストさん      | ログイン 🔭 | 予約カート  |
| ****                           | ·                                                    | 新規パスワード登録                                | 2                         |            |                 |        |        |
| 毎日、午前                          | 3時から午前5時までの間<br>5                                    | 利用照会                                     |                           |            |                 |        |        |
|                                | -                                                    | 予約カート                                    |                           |            |                 |        |        |
|                                | L                                                    |                                          | 簡単検索                      |            |                 |        |        |
|                                |                                                      |                                          |                           |            |                 |        |        |
|                                |                                                      |                                          |                           |            |                 |        |        |
| 安曇野市                           | 团書館                                                  |                                          |                           | <b>7</b> ( | 🗛 文字サイズの変更 😐    | 大 ном  | E こどもよ |
| 資料を探す                          | <ul> <li>→分類から探す →利用</li> </ul>                      | 照会 マサブメニュー                               |                           | 画像表示ON     | <br>よこんにちはゲストさん |        | 🧵 予約カー |
| <u>インメニュー</u> > 第              | 所規パスワード登録                                            |                                          |                           |            |                 |        |        |
|                                |                                                      |                                          | •                         |            |                 |        |        |
| 新規パス                           | フード登録                                                |                                          |                           |            |                 |        |        |
| 1 )利用者の認証                      |                                                      |                                          |                           |            |                 |        |        |
| 用者認証を行い<br>、 変ぜ使むもユキ           | います。                                                 |                                          |                           |            |                 |        |        |
|                                |                                                      |                                          |                           |            |                 |        |        |
| 利用者番号                          | 1                                                    | (半角数字 10桁)                               |                           |            |                 |        |        |
| 氏名                             |                                                      | (全角力ナ)                                   |                           |            |                 |        |        |
|                                |                                                      |                                          |                           |            |                 |        |        |
| 牛年月日                           |                                                      | (西暦・半角数字8桁                               | )                         |            |                 |        |        |
| 生年月日                           | 例)2009年3月1日→200                                      | (西暦・半角数字8桁<br>90301                      | )                         |            |                 |        |        |
| 生年月日<br>電話番号                   | 例)2009年3月1日→200                                      | (西暦・半角数字8桁<br>90301<br>-                 | )                         | (半角数字)     |                 |        |        |
| 生年月日<br>電話番号                   | 例)2009年3月1日→200                                      | (西暦・半角数字8桁<br>90301<br>                  | )                         | (半角数字)     |                 |        |        |
| 生年月日                           | 例) 2009年3月1日→200                                     | (西暦・半角数字 8 桁<br>90301<br>] -             | )<br>                     | (半角数字)     |                 |        |        |
| 生年月日電話番号                       | 例) 2009年3月1日→200                                     | (西暦・半角数字8桁<br>90301<br>]-                | )<br><br><br><br>         | (半角数字)     |                 |        |        |
| 生年月日<br>電話番号                   | 例) 2009年3月1日→200                                     | (西暦・半角数字8桁<br>90301<br>-<br>クリック!        | )<br>- [<br>ログインする] キャンセル | (半角数字)     |                 |        |        |
|                                | 例) 2009年3月1日→200                                     | (西暦・半角数字8桁<br>90301<br>-<br>クリック!        | )<br>                     | (半角数字)     |                 |        |        |
| <sup>生年月日</sup><br>電話番号<br>※ログ | <ul> <li>例) 2009年3月1日→200</li> <li>インできない</li> </ul> | (西暦·半角数字8桁<br>90301<br>-<br>クリック!<br>、場合 | )<br><br><br><br><br><br> | (半角数字)     |                 |        |        |

- ・氏名の濁点などに間違いはありませんか。
- ・生年月日は、間違っていませんか。

それでもログインできない時は、中央図書館へお問い合わせください。

## 手順③ パスワードとメールアドレスを登録する

| 新規パスワード登録  |                  |    |  |
|------------|------------------|----|--|
| (2)パスワード登録 |                  |    |  |
| 登録バスワード    | (半角英数字)          |    |  |
| パスワード再入力   | (確認のため再入力)       |    |  |
| メールアドレス1   |                  |    |  |
| 旧メールアドレス   |                  |    |  |
| 新メールアドレス   | (半角英数字)<br>(連絡用) |    |  |
| メールアドレス 2  |                  |    |  |
| 旧メールアドレス   |                  |    |  |
| 新メールアドレス   | (半角英数字)          |    |  |
|            |                  |    |  |
| 新メールアトレス   | (半月央数子)          | IL |  |

## 手順④「メニューに戻る」をクリック。利用者番号・パスワードを入力しログイン

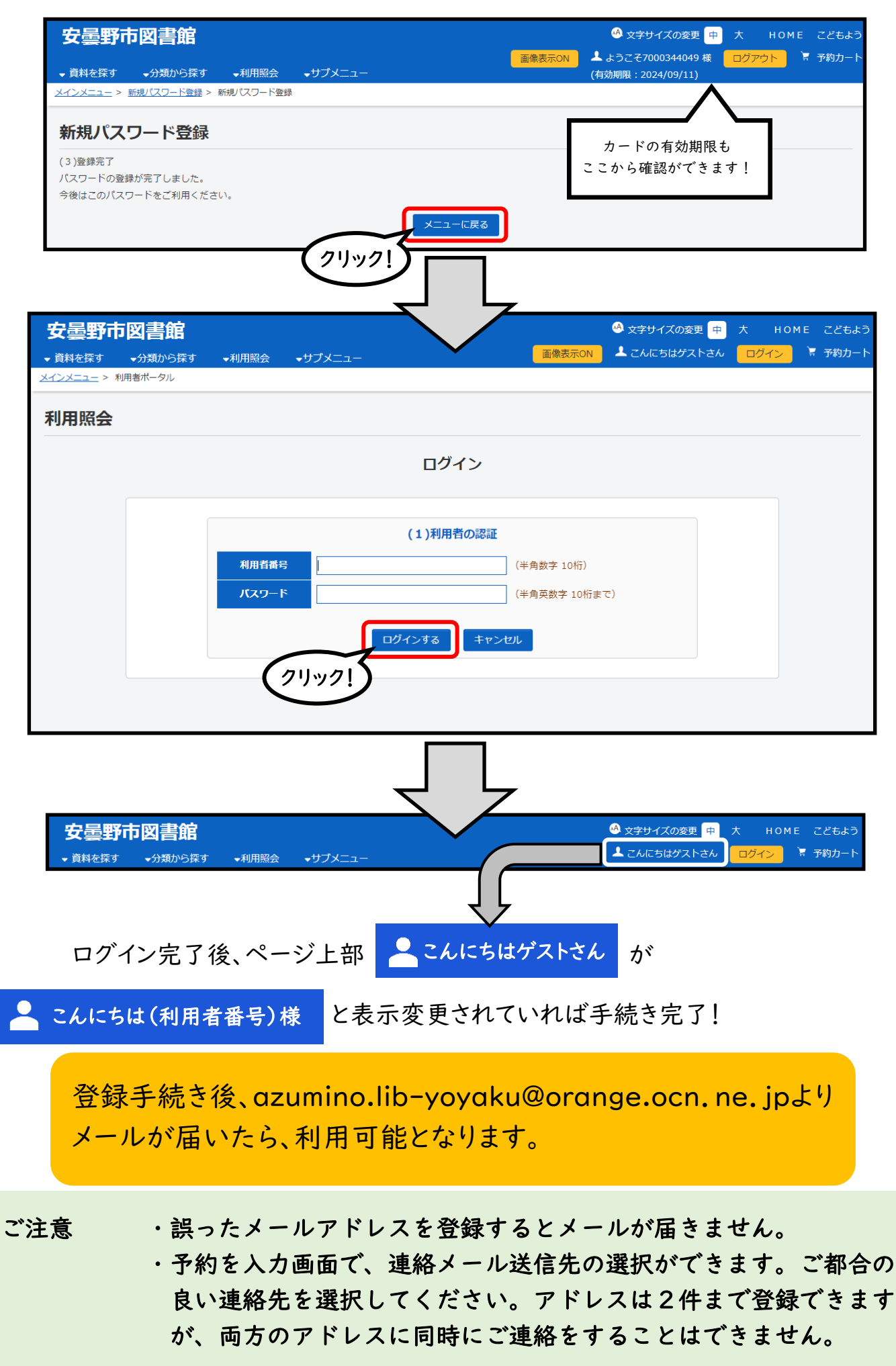

安曇野市図書館